#### **DONOR ENGAGEMENT**

# Updating the Contact Record Bulk Upload, Editing, and Bulk Apply

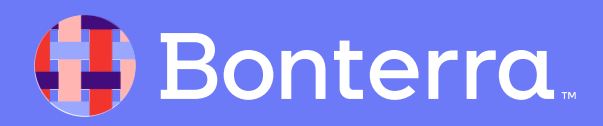

#### Meet your Trainer...

Ryan Sauve

**Training Specialist** 

Donor Engagement

EveryAction

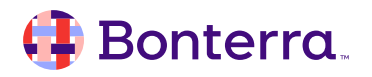

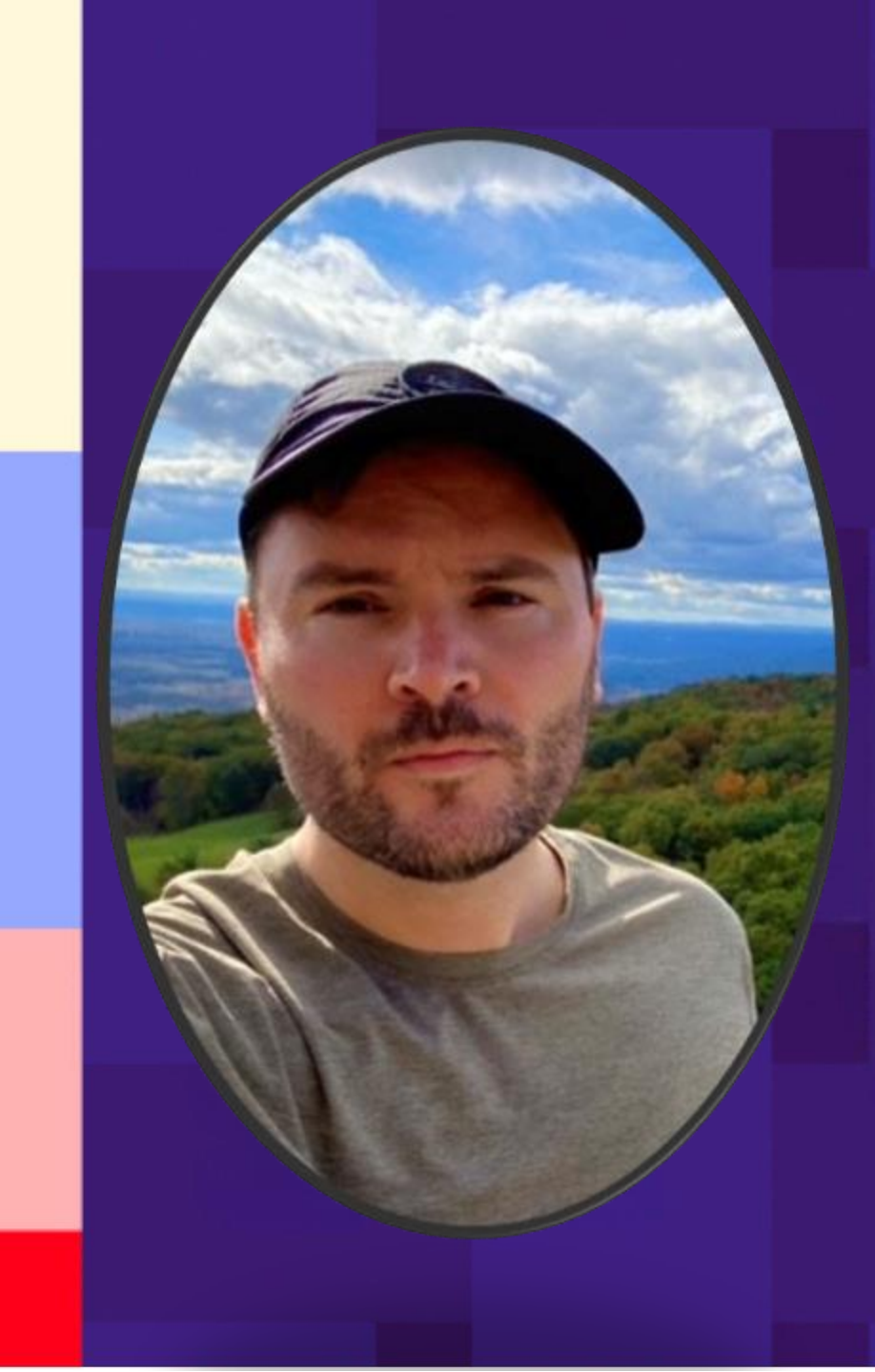

# Agenda

- 1. Review Data Entry and Upload Options
- 2. Bulk Upload
- 3. Bulk Apply
- 4. Q&A

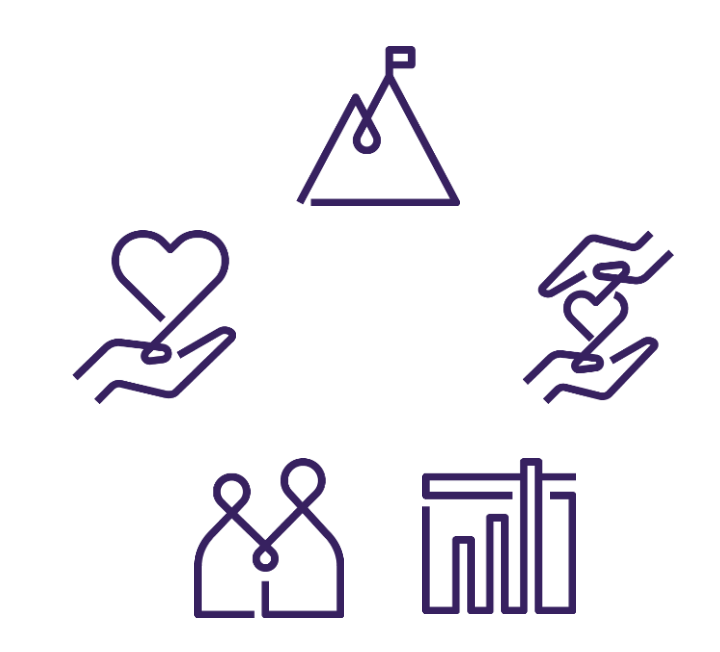

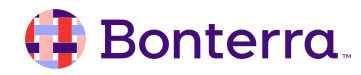

# Bulk Upload and Bulk Apply

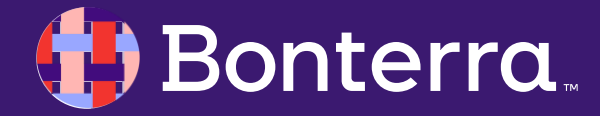

# Data Management Options: Bulk Upload and Bulk Apply

#### **Bulk Upload:**

• A tool used to load a file of data to create new records or update existing ones

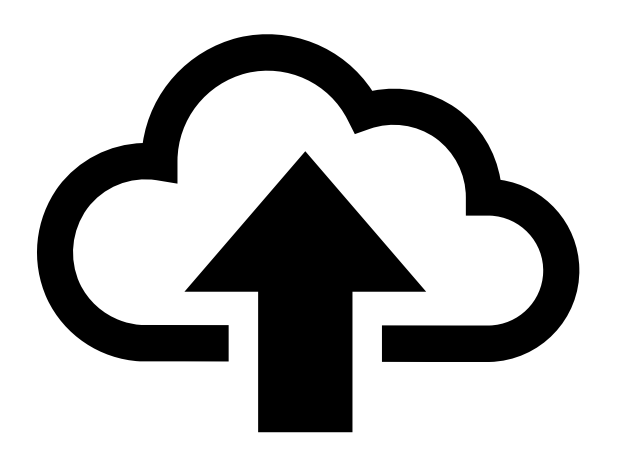

#### **Bulk Apply:**

 Allows you to use Create a List (CAL) to segment your records and update that list with the same value on a particular field

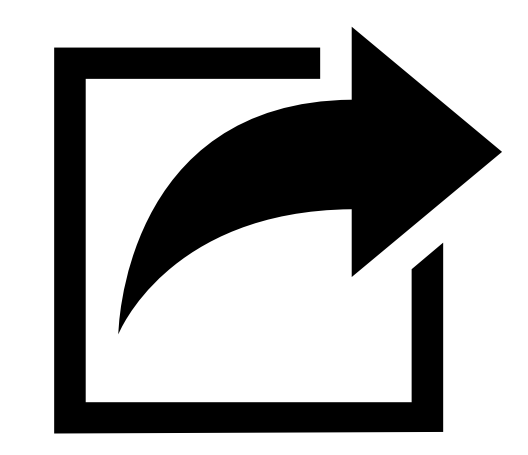

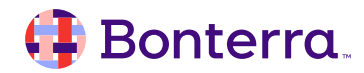

# Bulk Upload

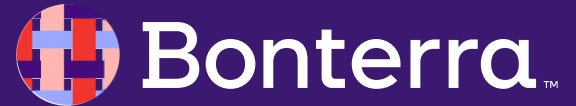

## Bulk Upload: Requirements and Limitations

#### **File Size and Formats:**

You can upload your data using several formats, including Google Sheets, Microsoft Excel, and plain text files that use comma-separated (.csv) or tab-delimited (.txt) text. You can also upload using a compressed text file (.zip or .rar).

#### **Special Characters:**

| Upload a New File                    |                                                                       |
|--------------------------------------|-----------------------------------------------------------------------|
|                                      |                                                                       |
| Once you've uploaded your data file, | , you will have a chance to review the file and map your data to VAN. |
| > File Requirements                  |                                                                       |
| File Source                          | <ul> <li>Ø Oirect Upload</li> </ul>                                   |
|                                      | Google Sheets                                                         |
|                                      |                                                                       |
|                                      | Select A File No File Chosen                                          |
|                                      |                                                                       |
| Import Nar                           | ne                                                                    |
| First Ro                             | ow Z First row contains column header information                     |
| This include                         |                                                                       |

- Double quotes are ignored when parsing the data and will not be included. More specifically, they
  cannot be used to indicate that commas in that cell are not delimiters (for example, ["100 Main
  Street, Apartment 4"]; the double quotes will still be ignored, and the comma will still be treated as
  a delimiter.
- Single quotes are included and cause no issues if used in text fields.
- Ampersands (&) cannot be used.

#### 🜗 Bonterra.

#### Bulk Upload: Common Field Requirements and Limitations

Maximum Number of Columns: The maximum number of columns in a spreadsheet that can be uploaded is 50.

<u>Unique Values</u>: Fields whose values that are typically applied to more than a couple records are limited to 60 unique values in an upload file.

| Field         | Limitations                                               |
|---------------|-----------------------------------------------------------|
| Address       | Cannot be greater than 500 characters                     |
| Email         | Must contain "@", and be fewer than 100 characters        |
| Employer      | Cannot be greater than 50 characters                      |
| First Name    | Cannot be greater than 75 characters                      |
| Gender        | Values must start with "M" or "F"                         |
| Last Name     | Cannot be greater than 150 characters                     |
| Middle Name   | Cannot be greater than 75 character                       |
| Occupation    | Cannot be greater than 50 character                       |
| Phone Numbers | Numeric values only; limited to 10 numeric characters     |
| State         | State must be a valid US State or territory               |
| Suffix        | Cannot be greater than 5 characters                       |
| Zip Code      | Numeric Values only; cannot be greater than 10 characters |

#### Bulk Upload to Upload Data

To upload date using the Bulk Upload Tool:

- Search for Bulk Upload Wizard in the Sidebar or go to the load data section on the Main Menu and under Run Bulk Uploads, click upload a new file.
- First select which type of Bulk Upload your wish to do from the options:
  - Load Data with VAN ID—should only be selected when updating existing records in the database and the file to be uploaded contains a column with a unique record ID
  - Load New and/or Make Changes to Existing Contacts—used for uploading a file of new records into the system and an attempt is made by the tool to match on existing records based on a variety of fields
  - Load Data with Contribution ID—use when uploading contribution data only if you have previous contributions already entered in the system

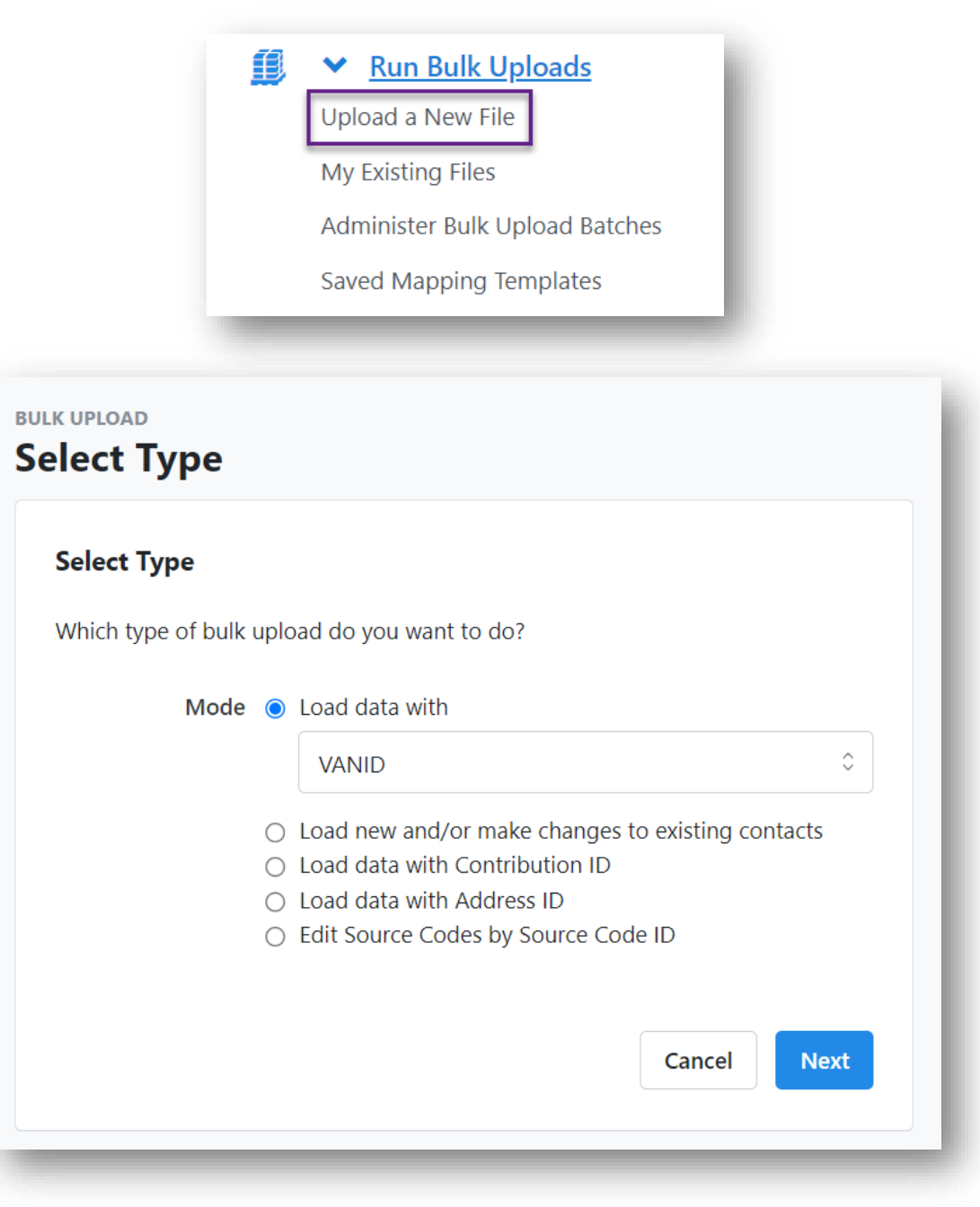

#### 🜗 Bonterra

#### **Mapping Template**

You are using a new mapping template.

Apply values to the record from Summer Member Outreach xlsx that you want added to your database, then click Finish.

|   | Apply New Mapping                                        | ¢        |        |                              |         |             |
|---|----------------------------------------------------------|----------|--------|------------------------------|---------|-------------|
| 1 | Apply New Mapping                                        | <u>^</u> | n File | Applied Value                | Records |             |
|   | ActBlue Line Item ID<br>Address - Display as Entered Y/N |          |        | Contact Type: Individual     | 154     | Edit Remove |
|   | Address Line 1<br>Address Line 2                         |          |        | Inherited from uploaded file | 154     | Edit Remove |
|   | Address Line 3                                           |          |        |                              |         |             |
|   | Cell Phone                                               |          |        |                              |         |             |
|   | City                                                     |          |        |                              |         |             |
| _ | Country                                                  |          |        |                              |         |             |

#### Uploading Contact Records: Applying Data

| Apply New Mapping- | 0                |                              |            |
|--------------------|------------------|------------------------------|------------|
| Mapping            | Column from File | Applied Value                | Records    |
| Contact Type       |                  | Contact Type: Individual     | 9 Edit Rem |
| Date of Birth      | date             | Inherited from uploaded file | 9 Edit Rem |
| VAN ID             | vanid            | Inherited from uploaded file | 9 Edit Rem |

| Apply Activist Code               |                          |                       | ×                                                                                                    |   |
|-----------------------------------|--------------------------|-----------------------|----------------------------------------------------------------------------------------------------|---|
| Please map the values of activity | st code to Activist Code |                       | Finish Upload                                                                                                    | × |
| activist code                     | Count                    | Load As Activist Code |                                                                                                    |   |
| Donor                             | 2                        | ~                     | Are you sure you want to apply all data and finish this bulk upload? Be sure to double check all of your mappings before continuing. |   |
| Volunteer                         | 2                        | Activism: Volunteer 👻 |                                                                                                    |   |
|                                   |                          |                       | Prev Next Cancel Finish                                                                                                    |   |
|                                   |                          |                       | <b>ach xlsx</b> that you want added to your database, then click <b>Finish.</b>                                                      |   |

#### 🜗 Bonterra.

## Updating Contact Records: Bulk Upload

Bulk Uploads are the fastest way to add new people or transactions to your database or to make changes to your existing records.

For this, we will look at the core elements of uploading contact records.

| Select Type           |                                                     |                                     |
|-----------------------|-----------------------------------------------------|-------------------------------------|
| Which type of bulk up | pload do you want to do?                            |                                     |
| Mode (                | Load data with                                      |                                     |
|                       | VANID                                               | 0                                   |
|                       | Load new and/or make on Load data with Contribution | changes to existing contac<br>on ID |

| _                                                                                                    |                                                                                                    |                                                                                                    |        |
|----------------------------------------------------------------------------------------------------|----------------------------------------------------------------------------------------------------|----------------------------------------------------------------------------------------------------|--------|
| ecords: Bu                                                                                                    | lk Upload                                                                                                    | Bulk Upload Wizard                                                                                                    |        |
|                                                                                                    |                                                                                                    | Form View                                                                                                    |        |
|                                                                                                    |                                                                                                    | Grid View                                                                                                    |        |
|                                                                                                    |                                                                                                    | 🛄 Quick Mark                                                                                                    |        |
|                                                                                                    |                                                                                                    | 🛄 Scan Bar Codes                                                                                                    |        |
| Upload a New File                                                                                                    | e a chance to review the file and map your data to VAN.                                                                                                    | Script View                                                                                                    |        |
| - Eile Pequirementr                                                                                                    |                                                                                                    |                                                                                                    |        |
| <ul> <li>We can only retrieve Google Sheet</li> <li>Google Sheets are stored at the til</li> <li>If the file is a Google Sheet or an Excel file</li> <li>The file can be compressed in a .tar, .gr, .a</li> <li>The source file contained within til</li> <li>The compressed file name is EXAC</li> <li>The size of the uploaded file cannot excel</li> <li>If the file has column header information,</li> </ul> Mapping Template | <ul> <li>ets from your Drive, so any other file types stored in your Drive will need to be converted to time they are linked on this step. Any subsequent changes to a Google sheet will not be reference (<i>xls</i> or <i>.xlsx</i>), only the first Worksheet (tab) will be imported.</li> <li><i>zip</i>, or <i>.rar</i> format as long as it meets the following conditions:</li> <li>he compressed file is a plain text or Excel file.</li> <li>CTLY the same as the source file name, except for the extension. For example, <i>ActivistCode</i> ed 20MB.</li> <li>the file should not have more than one column with the same name.</li> <li>None</li> <li>Saved</li> <li>ActBlue</li> </ul> | o a Google Sheet, or saved to your computer before uploa<br>flected in the upload.<br><i>zip</i> would contain the file called <i>ActivistCode.txt</i> | ding.  |
| File Source 🥡                                                                                                    | Google Sheets                                                                                                    |                                                                                                    |        |
| Google Sheets URL*                                                                                                    | https://docs.google.com/spreadsheets/d/your-spreadsheet-url                                                                                                    |                                                                                                    |        |
| Import Name                                                                                                    |                                                                                                    |                                                                                                    |        |
| First Row                                                                                                    | <ul> <li>First row contains column header information</li> </ul>                                                                                                    |                                                                                                    |        |
|                                                                                                    |                                                                                                    | Back                                                                                                    | Upload |

➤ DATA ENTRY

#### **Bulk Upload Best Practices**

There are also some helpful hints in completing a successful Bulk Upload, such as:

- Start with a small sample file of no more than a dozen contact records
- Ensure this file sample contains all of your columns that you will be loading later to verify the data loads as you expect
- If EveryAction doesn't have a particular field you need and if your user profile has the right permissions, you can create up to 50 custom fields for your contact records
  - These will need to be created prior to your upload
- Any Activist Codes and Source Codes should also be created in the CRM in advance of your upload
- Before doing any upload that will modify existing data, we suggest exporting a backup of that data using the My List Export Tool
- For more best practices, review the video Bulk Upload and Bulk Apply

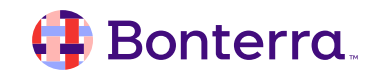

# Bulk Upload Templates

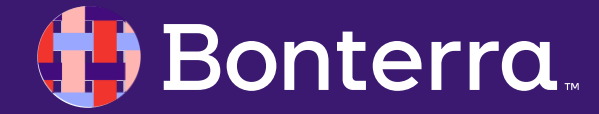

#### **Bulk Upload Templates**

**Bulk Upload Templates** allow you to complete the mapping of a file format once and then save the mapping as a template.

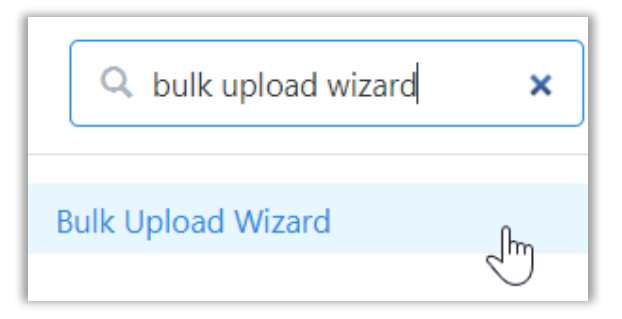

To create your Bulk Upload Template, map your file using the **Bulk Upload Wizard**. Once the mapping is done, select **Save Mapping Template** in the upper right corner. Then, enter a name and save the template.

| Ĩ | BULK UPLOA<br>sample | ₀<br>addresses (txt           | t).txt                              |                                                 |            |      | Cancel Save Mapping Tem | nplate Finish |
|---|----------------------|-------------------------------|-------------------------------------|-------------------------------------------------|------------|------|-------------------------|---------------|
|   | ✓ Sample Data        | a (3 of 3 Records)            |                                     |                                                 |            |      |                         |               |
|   | A sample set of red  | cords from <b>sample addr</b> | esses (txt).txt are displayed below | w, click <b>Sample Again</b> to see a new set o | f records. |      |                         | Sample Again  |
|   | first                | last                          | address                             | city                                            | state      | zip  | email                   |               |
|   | Harry                | Potter                        | 4 Privet Drive                      | Little Whinging                                 | МА         | 2140 | hpotter@hogwarts.edu    |               |
|   | Chip                 | Vadarmis                      | 48 Grove Street                     | Somerville                                      | MA         | 2144 |                         |               |
|   | Darth                | Vader                         | The Palace                          | Imperial City                                   | KS         | 2145 |                         |               |
|   |                      |                               |                                     |                                                 |            |      |                         |               |

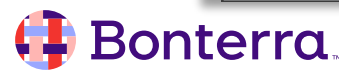

#### **Using Templates**

|                                               | Mapping Template 💿 🔘 None                               |
|-----------------------------------------------|---------------------------------------------------------|
| Once you have saved<br>at least one template, | Saved                                                   |
| select on the <b>Upload</b>                   | Saved Template Name * Address template X •              |
| uploading future files.                       | Select A File No File Chosen                            |
|                                               | Import Name                                             |
| Run Bulk Uploads                              | First Row  First row contains column header information |
| Upload a New File                             | You can see your saved templates by going               |
| My Existing Files                             | to Saved Mapping Templates from                         |
| Administer Bulk Upload Batches                | Data > Run Bulk Uploads.                                |
| Saved Mapping Templates                       | · · · · · · · · · · · · · · · · · · ·                   |

#### 🜗 Bonterra.

#### Finding Recent Bulk Uploads

In the **Run Bulk Upload** menu, you may see **My Existing Files**, which allows you to access the most recent ten uploads they have been working on. Please note that once a bulk upload has been completed, it will no longer appear in My Existing Files.

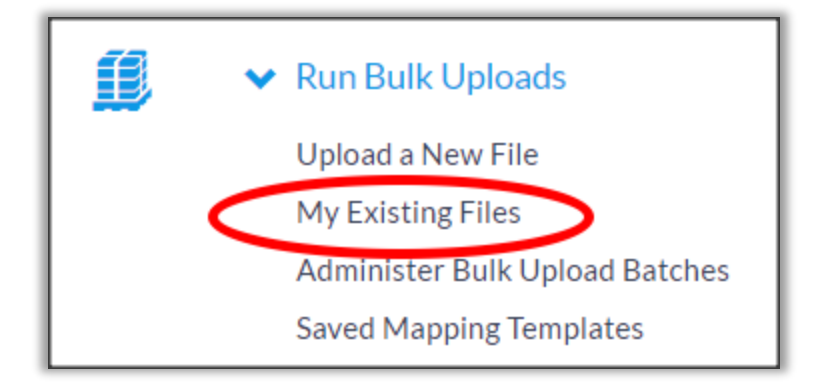

From the **Bulk Upload Files List**, you can delete existing uploads. You can also jump to templates or batches (Administer Bulk Upload Batches) or upload a new file.

| BULK UPLOAD<br>My Exist | ing Files |                            | Jump To Mapping Templates | Jump To Bulk Upload Batches | Upload a New File |
|-------------------------|-----------|----------------------------|---------------------------|-----------------------------|-------------------|
| ID                      | Date      | Import Name                |                           |                             |                   |
| 1227                    | 4/25/17   | sample addresses (txt).txt |                           | Delete                      |                   |
|                         |           | 1 Files • 1 Page           |                           |                             |                   |
| L                       |           |                            |                           |                             |                   |

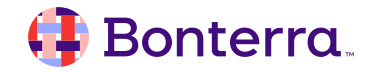

# Create A List

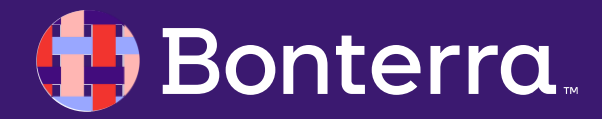

#### Create A List: Overview

Create a List is a powerful search tool that can help you build lists for segmentation, create searches that can be used dynamically with things like workflows, and create groups of contacts you need to apply bulk information to update their data.

| Q Search for a page  |                                                             | <ul> <li>♦ Step 1: New Search</li> <li>Districts         County = Berkshire</li> </ul>                |
|----------------------|-------------------------------------------------------------|----------------------------------------------------------------------------------------------------|
| Home                 | CONTACTS                                                    | and State = Massachusetts Suppressions Deceased                                                       |
| 📕 Main Menu          | Create A New Search                                         | New Search Open Save ude Bad Address<br>ude Do Not Walk                                               |
| Volunteer Management | Step 1: (Start with anyone who meets the selected criteria) | A Step 1: New Search ude Do Not Email<br>ude Do Not Email<br>ude Do Not Mail                          |
| ✤ PEOPLE             | FAVORITES                                                   | Suppressions<br>exclude Deceased Q Preview My Results                                                 |
| Create a List        | Click the stars below to move search criteria to the top.   | and include Bad Address<br>and exclude Do Not Walk 1 People                                           |
|                      | OTHER SEARCH CRITERIA                                       | and exclude Do Not Call 1 Phones and include Do Not Email 1 Doors and exclude Do Not Mail 1 Mailboxes |
|                      | > Activist Codes                                            | Add Step Run Search                                                                                   |
|                      | > Addresses                                                 | + People                                                                                              |
|                      | > Attached Files                                            | + Add Step  Run Search                                                                                |
| Bonterra             | > Canvass Status                                            | Running this search will clear your current list of 0 people.                                         |

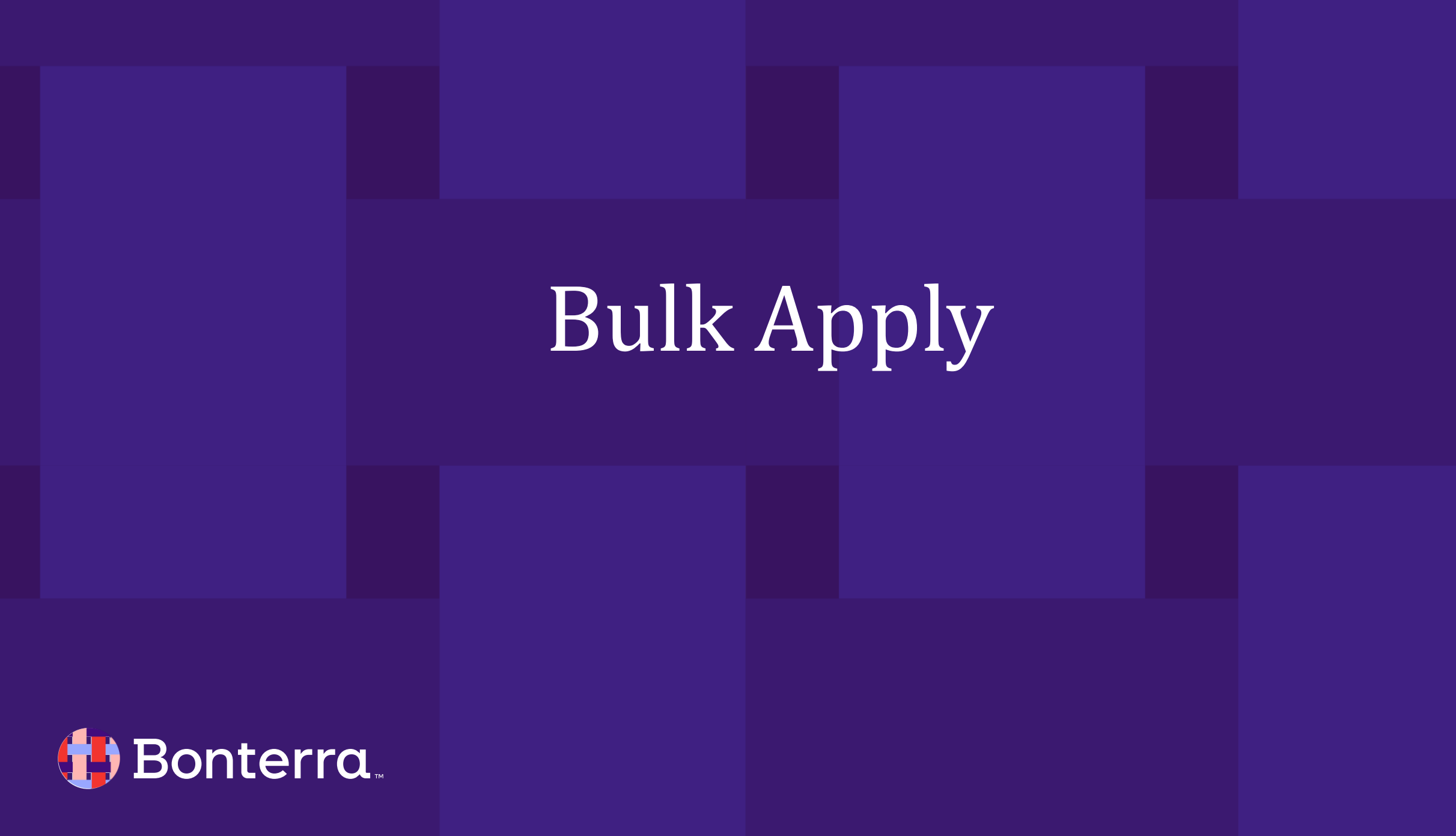

#### Updating Contact Records: Bulk Apply

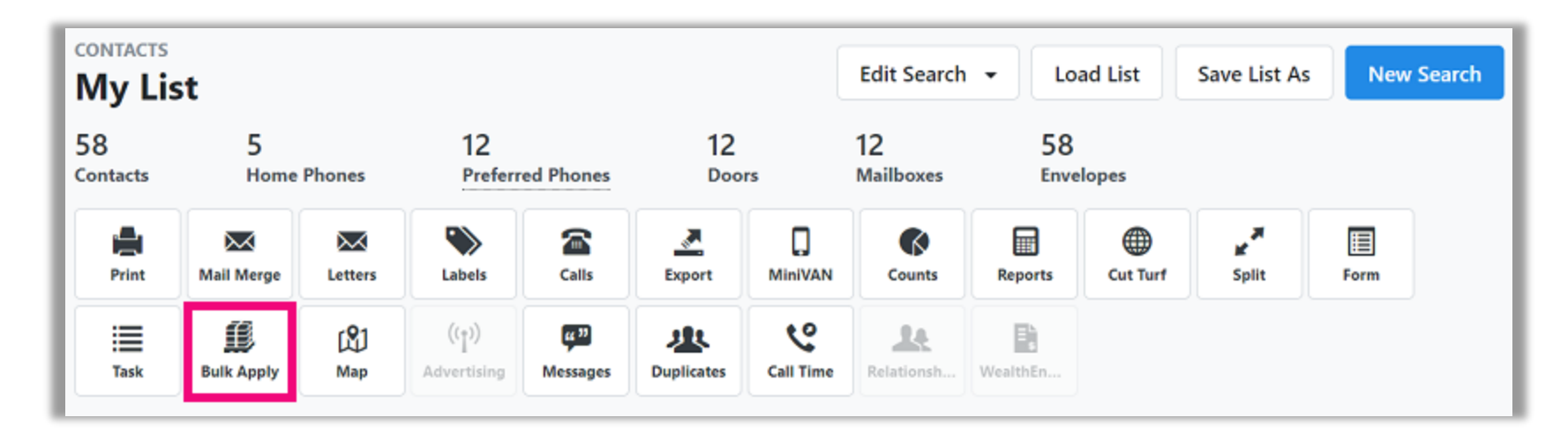

| K APPLY<br>OUT LIST                 |                                                        |                                   | Finish |
|-------------------------------------|--------------------------------------------------------|-----------------------------------|--------|
| Mappings must be applied to         | one or more records before finishing the Bulk <i>i</i> | Apply.                            |        |
| Edits                               |                                                        |                                   |        |
| Select the edits that you would lik | ke to bulk apply to the contact records from your      | r list, then click <b>Finish.</b> |        |
| Apply New Mapping                   | \$                                                     |                                   |        |
|                                     | Becord's Column                                        | Analiad Malua                     |        |

#### 👎 Bonterra.

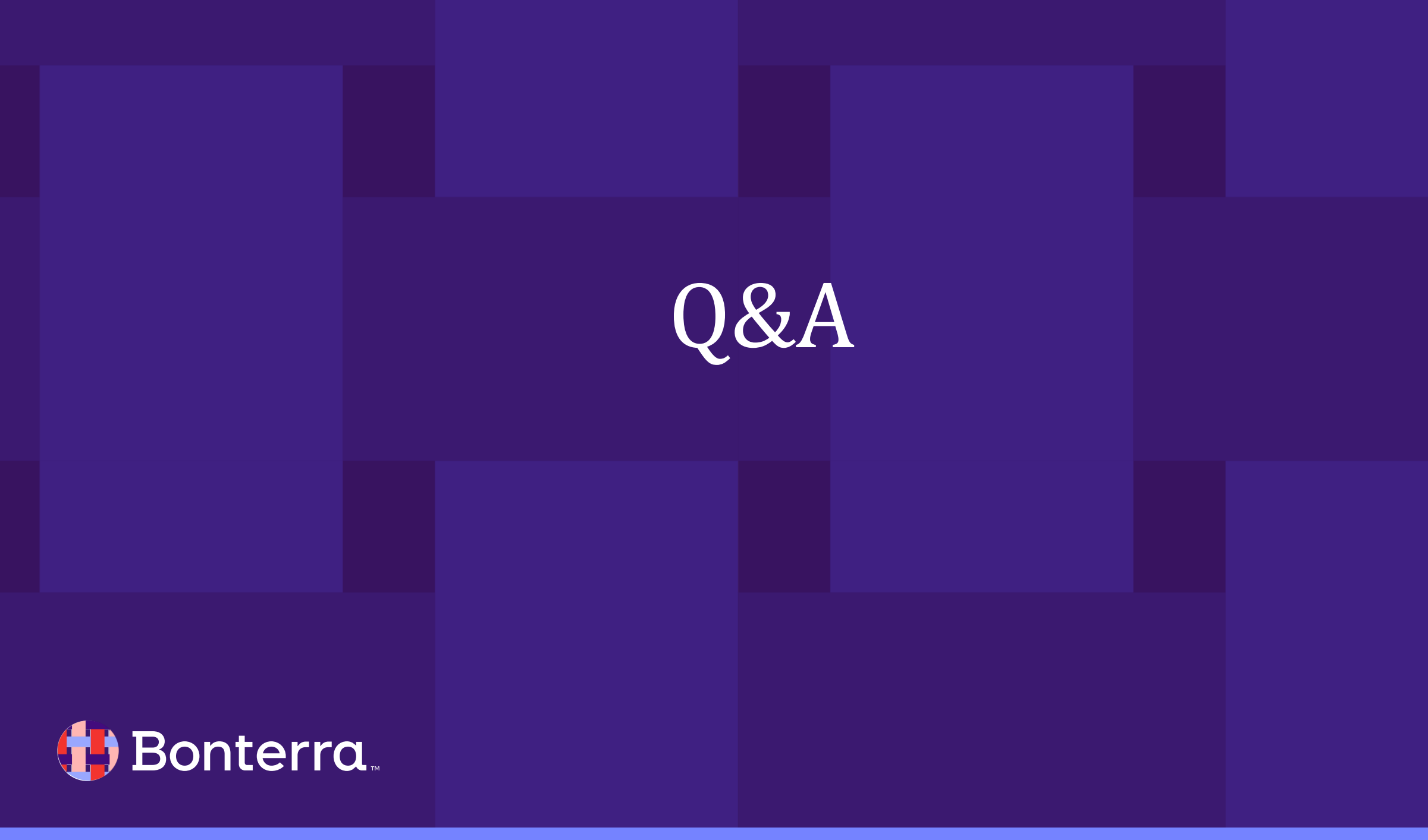

# Additional Resources

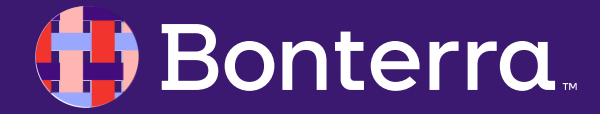

# Support

- Contact your System Administrator
- Email <u>help@EveryAction.com</u>
- Call (202) 370-8050
- Submit a Support Request Ticket from the Main Menu of the EveryAction CRM

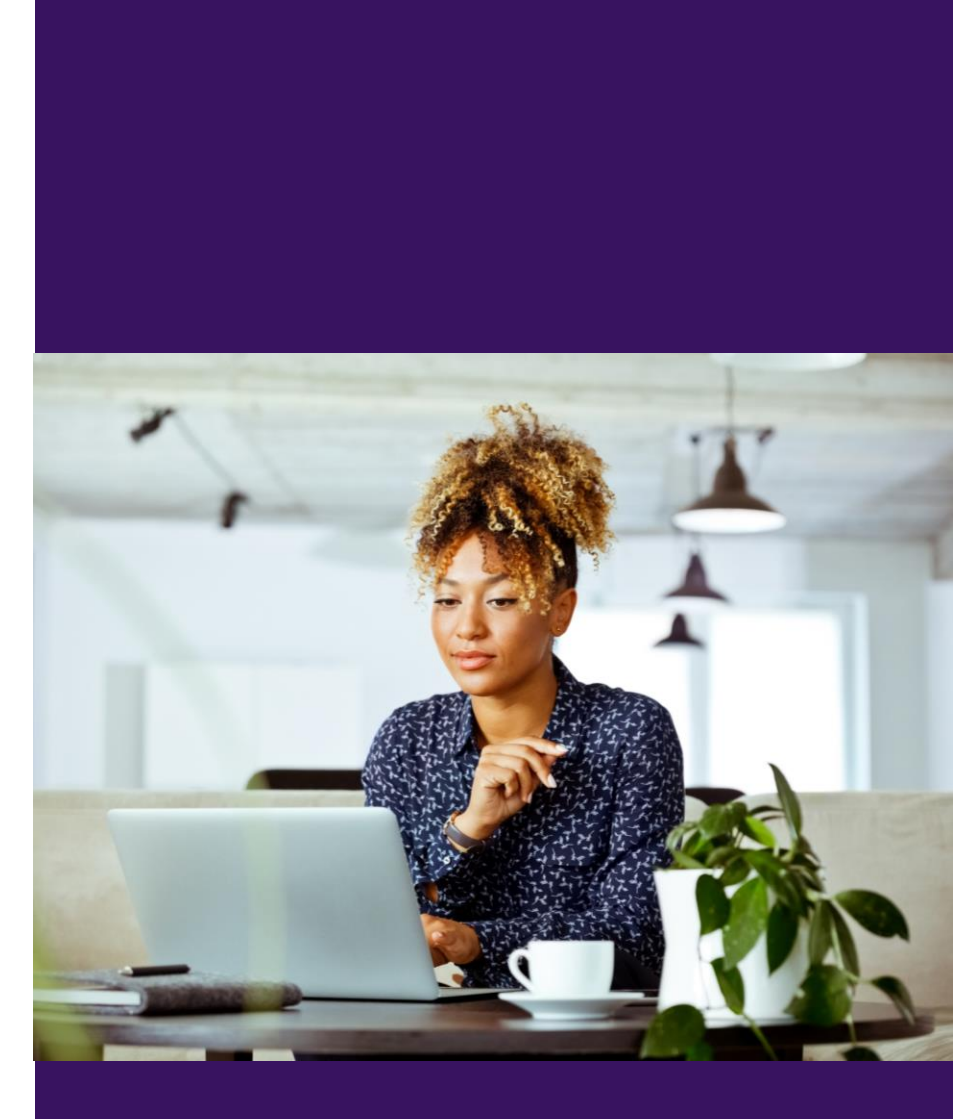

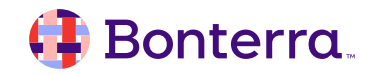

# Help Center Resources

- <u>Contact Record Overview</u>
- Organization Contact Records
- Bulk Upload Basics
- Bulk Uploading in EveryAction Tutorial
- Use Create a List for Searching

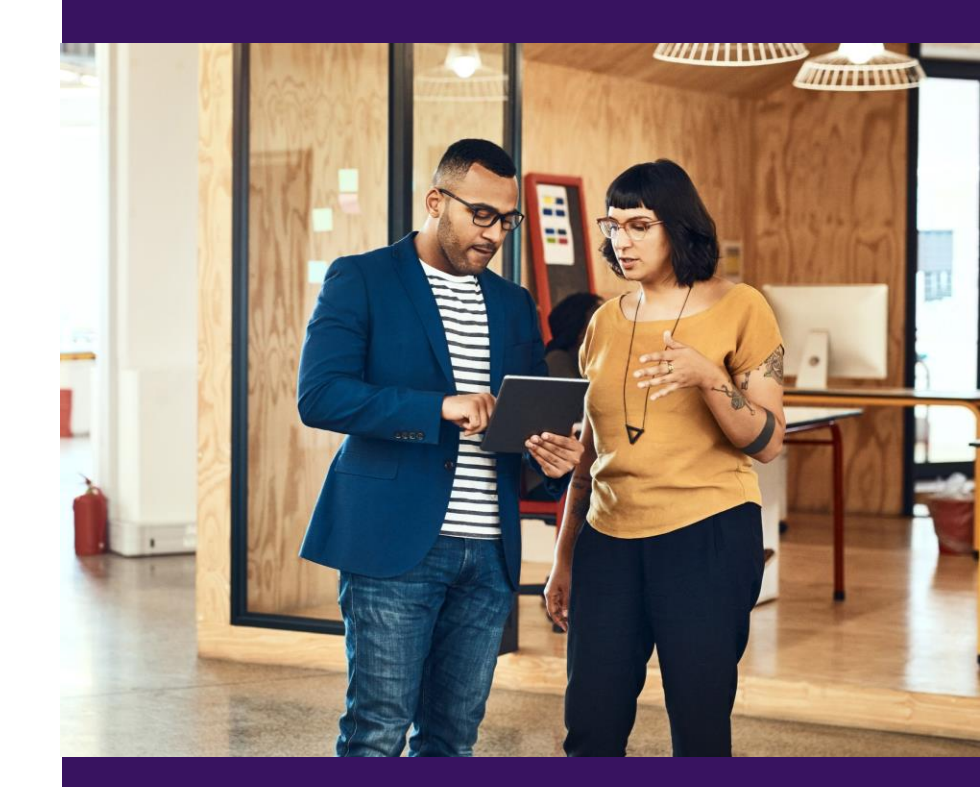

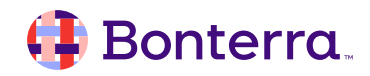

# Additional Training

• Bonterra Academy:

https://help.everyaction.com/s/article/Bonterra-Academy-Self-Signup

- Foundational Webinar Series
- Upcoming initiatives
- Videos in Bonterra Academy

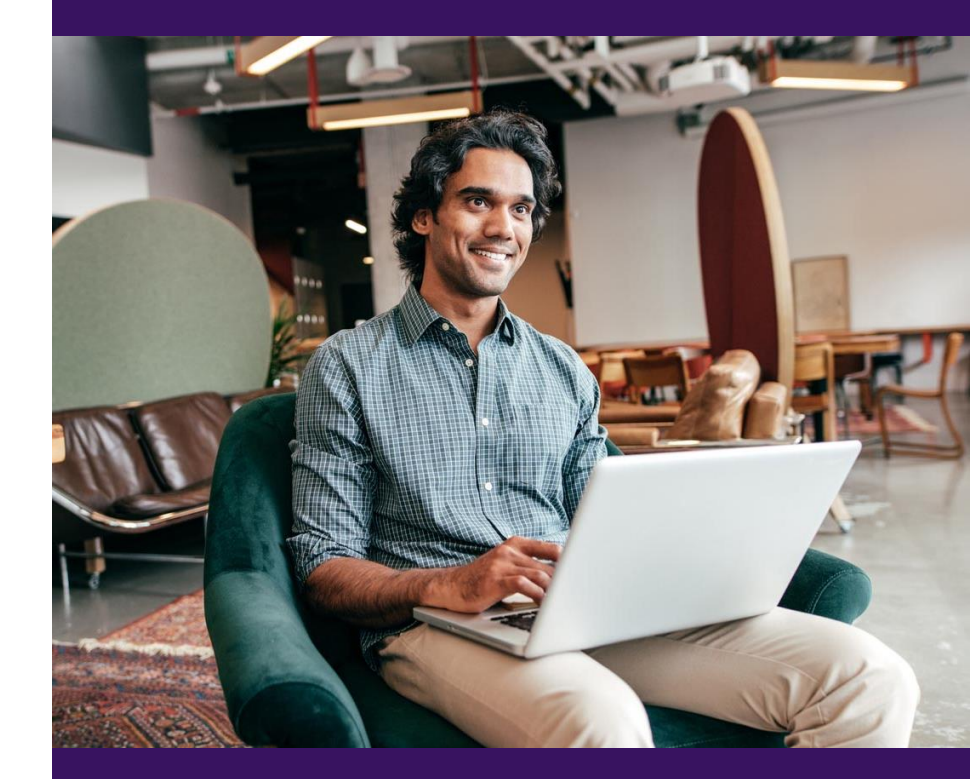

# Thank You for Attending!

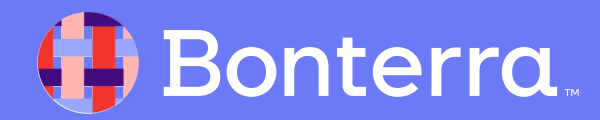